1) Se rendre sur le site <u>CMT</u> et remplir le formulaire d'inscription. La partie « External Profile Information » n'est pas nécessaire et peut être laissée vide.

| * First Name                                                                            | First Name                                                      |
|-----------------------------------------------------------------------------------------|-----------------------------------------------------------------|
| Middle Initial                                                                          | Initial                                                         |
| * Last Name                                                                             | Last Name                                                       |
| Nickname                                                                                | Nickname                                                        |
| * Organization Name                                                                     | Organization Name                                               |
| * Country/Region                                                                        | Solort                                                          |
| ,                                                                                       | See                                                             |
| External Profile Inf                                                                    | formation<br>Google Scholar Id                                  |
| External Profile Inf<br>Google Scholar Id<br>Semantic Scholar Id                        | formation<br>Google Scholar Id<br>Semantic Scholar Id           |
| External Profile Inf<br>Google Scholar Id<br>Semantic Scholar Id<br>DBLP Id             | Geogle Scholar Id<br>Semantic Scholar Id<br>DBLP Id             |
| External Profile Int<br>Google Scholar Id<br>Semantic Scholar Id<br>DBLP Id<br>ORCID Id | Geogle Scholar Id<br>Semantic Scholar Id<br>DBLP Id<br>ORCID Id |

- 2) Un mail est envoyé sur l'adresse mail renseignée. Valider l'inscription en cliquant sur le lien dans le mail
- 3) Se connecter à <u>la page du congrès</u>
- 4) Cliquer sur « Create new submission ». Puis remplir le formulaire et déposer le résumé au format pdf.

| Author Console                                            |                              |                                 |
|-----------------------------------------------------------|------------------------------|---------------------------------|
| Please click here to view Welcome Message & Instructions. | 1-1 of 1 (44 4 1 ) (30 Show: | 25 50 100 All Clear All Filters |
| Paper ID Title                                            |                              |                                 |
|                                                           | Files                        | Actions                         |

1. Go the <u>CMT website</u> and fill out the registration form. The "External Profile Information" section can be ignored and left empty.

| * First Name                                                    | First Name                                                        |
|-----------------------------------------------------------------|-------------------------------------------------------------------|
| Middle Initial                                                  | Initial                                                           |
| * Last Name                                                     | Last Name                                                         |
| Nickname                                                        | Nickname                                                          |
| * Organization Name                                             | Organization Name                                                 |
| * Country/Region                                                | 6.0                                                               |
| o ouna pri tegion                                               | Select.                                                           |
| External Profile Inf                                            | formation                                                         |
| Google Scholar Id                                               | formation<br>Google Scholar Id                                    |
| Google Scholar Id<br>Semantic Scholar Id                        | Geogle Scholar Id                                                 |
| Google Scholar Id<br>Semantic Scholar Id<br>DBLP Id             | Geogle Scholar Id<br>Bernantic Scholar Id<br>DBLP Id              |
| Google Scholar Id<br>Semantic Scholar Id<br>DBLP Id<br>ORCID Id | Georgie Scholar Id<br>Bernantic Scholar Id<br>DBLP Id<br>ORCID Id |

- 2. An e-mail will be sent to the e-mail address you have entered. Confirm your registration by clicking on the link in the e-mail.
- 3. Sign in on the <u>conference page</u>
- 4. Click on "Create new submission". Fill out the form and upload your pdf file.